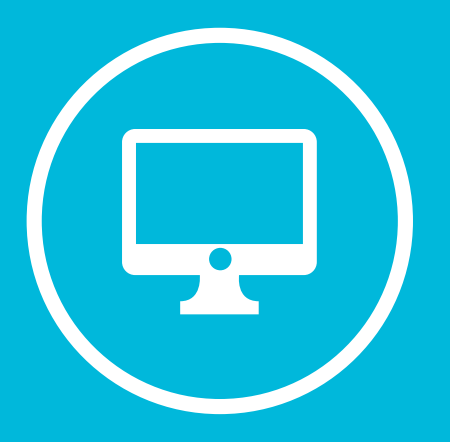

### CREACIÓN DE UN BLOC DE NOTAS EN MICROSOFT TEAMS.

## **CREACIÓN DE CLASES**

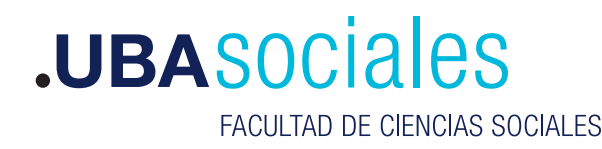

Secretaría Académica

#### Creación de un Bloc de Notas en Microsoft Teams.

#### INICIO DE SESIÓN

#### 1) Inicie sesión con sus datos.

Versión de escritorio: Correo Electrónico y contraseña desde la aplicación de escritorio. Si bien se puede acceder a la versión web desde https://teams.microsoft.com esta versión no tiene el total de componentes que la versión de escritorio, por lo que no recomendamos su uso.

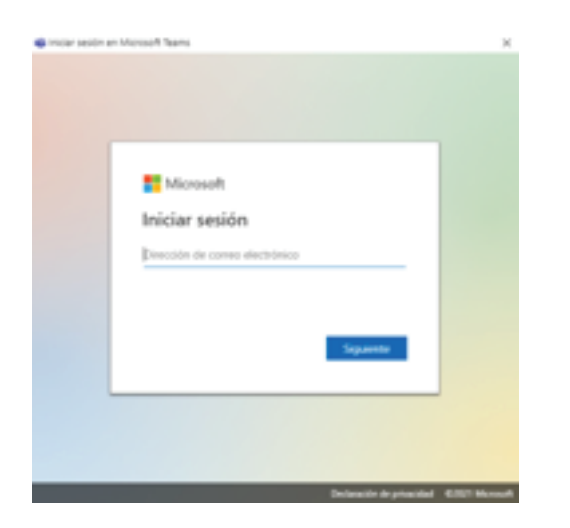

2) Una vez dentro de la aplicación podremos observar en la barra lateral izquierda un grupo de opciones entre la que vamos a seleccionar la opción **Equipos**.

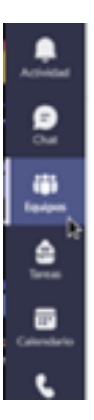

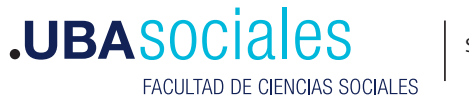

3) En esta sección podremos **Crear equipo** o en su defecto **Unirse a un equipo con un código**. Seleccionaremos la opción **Crear equipo**.

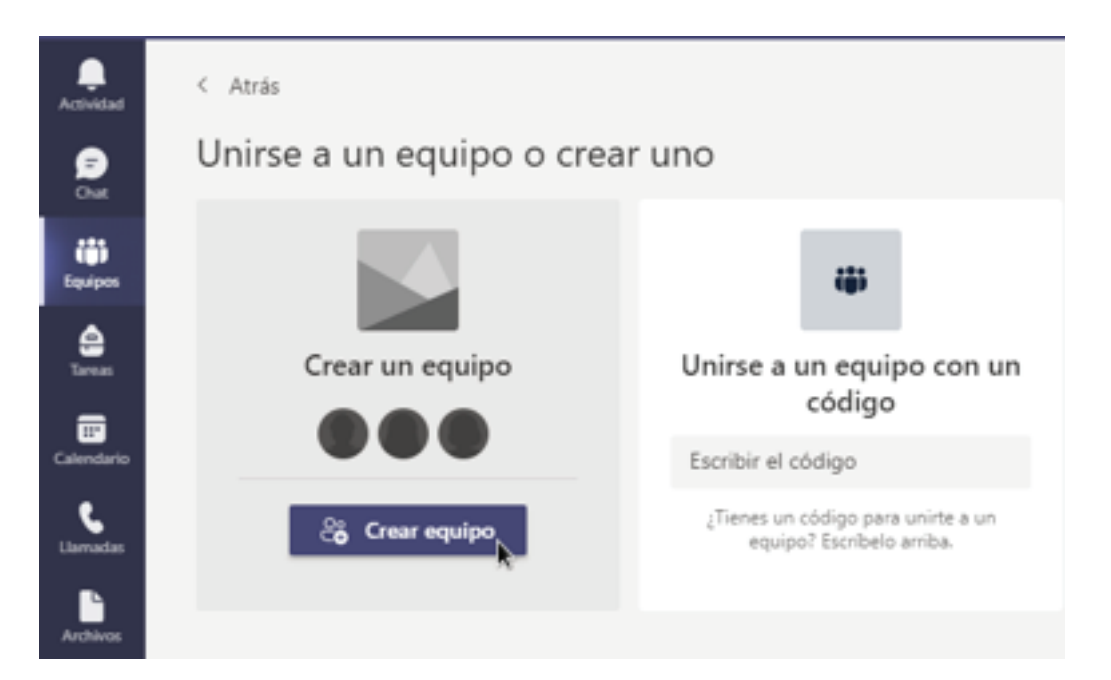

4) En esta nueva pantalla seleccionaremos la opción Clase

|                                                 |                                                                                  | A                                                                | <u>0</u>                                                         |  |
|-------------------------------------------------|----------------------------------------------------------------------------------|------------------------------------------------------------------|------------------------------------------------------------------|--|
| Clase<br>Debates, proyectos de grupo,<br>tareas | Comunidad de<br>aprendizaje profesion<br>(PLC)<br>Grupo de trabajo para docentes | Docentes<br>Administración y desarrollo de<br>centros educativos | Otros<br>Cubes, grupos de estudio,<br>actividades estraescolares |  |
|                                                 |                                                                                  |                                                                  | Cancelar                                                         |  |

5) Ingresamos el título que tendrá la clase que vamos a crear, para nuestro ejemplo la misma será **Clase de Prueba** y presionamos sobre el botón **Siguiente.** 

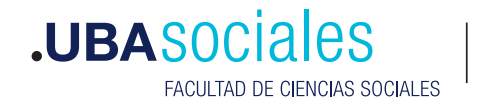

#### Crear su equipo

Los profesores son propietarios de los equipos de clases y los alumnos participan como miembros. Los equipos de clase permiten crear tareas y encuestas, registrar comentarios de los alumnos y darles un espacio privado para tomar notas en el bloc de notas de clase.

| Nombre                                                  |          |           |
|---------------------------------------------------------|----------|-----------|
| Clase de Prueba                                         |          | Ø         |
| Descripción (opcional)                                  |          |           |
| Permite que los usuarios sepan de qué trata este equipo |          |           |
|                                                         |          |           |
|                                                         | Cancelar | Siguiente |

6) En esta nueva pantalla seleccionaremos los **Alumnos/as** que integrarán la **clase**, y en la solapa de **Profesores** podremos seleccionar a aquellos usuarios que tendrán dicha función en esta clase. Ambos pasos son opcionales, y con solo agregar un **Alumno/a** podremos avanzar en la generación de la clase.

#### Agregar personas a "Clase de Prueba5"

| Alumnos Profesores                                                                                          |             |
|----------------------------------------------------------------------------------------------------|-------------|
|                                                                                                    |             |
| Buscar alumnos                                                                                              | Agregar     |
| Comienza a escribir un nombre para elegir un grupo, una lista de distribución o una pe<br>centro educativo. | rsona de tu |
|                                                                                                    |             |

| <br>÷        |   | 4.0  | _   |
|--------------|---|------|-----|
| <br>         | m | a i  | r - |
| <br><u> </u> |   | 14.0 |     |

7) Seleccionaremos a un usuario buscando por su **nombre**, en este caso el alumno **Pablo**. Importante tener en cuenta que podremos también seleccionar dichos **Alumnos/as** mediante el ingreso de su **correo electrónico**. En el caso de usuarios externos a la organización, podemos añadirlos al equipo como invitados.

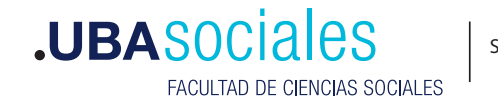

#### Agregar personas a "Clase de Prueba5" Alumnos Profesores pablo e distribución o una persona de tu Pablo Padilla PP (PPADILLA) Asesor Juan Pablo Villa (JVILLA) Director General de Infraestructura Informatic.. PABLO JOSE FESSEL PF PJFESSEL PABLO JOSE FESSEL PABLO VOLKIND PV PVOLKIND Omitir PABLO JOSE CICCOLELLA PC PBCICCOLELLA

8) Al seleccionar a los **alumnos/as** podremos presionar sobre el botón Agregar. Esta opción también es válida para los **Profesores/as**. Luego de estas elecciones finalizamos este paso al presionar sobre el botón Cerrar.

# Agregar miembros a Clase De Pruebas Alumnos Profesores PF PABLO JOSE FESSEL ×

Miembros esteros:

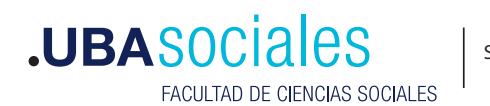

Cerrar

Secretaría Académica

4

| ence a escribir un nombre, una lista de distribución o un gru<br>jarlos a su equipo. También puede agregar personas externa<br>invitados. Para ello, escriba sus direcciones de correo electr | po de seguridad p<br>s a su organizaciór<br>ónico. |
|----------------------------------------------------------------------------------------------------|----------------------------------------------------|
| mno@gmail.com                                                                                                    | Agregar                                            |
| Agregar a alumno@gmail.com como invitado                                                                                                    |                                                    |

9) Una vez agregado, podremos seguir eligiendo a los miembros de dicha clase o en su defecto presionar sobre el botón **Cerrar**.

| Comienza a escribir un nombre para elegir un grupo, una lista de distribución o una person<br>centro educativo.<br>PF PABLO JOSE FESSEL<br>PJFESSEL | a de tu |
|----------------------------------------------------------------------------------------------------|---------|
| PF PABLO JOSE FESSEL<br>PJFESSEL                                                                                                    |         |
| PF PABLO JOSE FESSEL<br>PATESTL                                                                                                    |         |
|                                                                                                    | ×       |
|                                                                                                    |         |
|                                                                                                    |         |
|                                                                                                    |         |
|                                                                                                    |         |
|                                                                                                    |         |
|                                                                                                    |         |
|                                                                                                    |         |

9) Finalmente dispondremos de nuestra **Clase** recién creada.

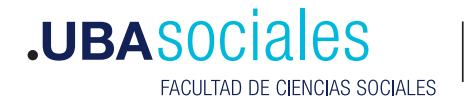

| $\leftarrow$     |                                   | Q, Buscar      |                                              |                                    | Q - 0                  | ×   |
|------------------|-----------------------------------|----------------|----------------------------------------------|------------------------------------|------------------------|-----|
|                  | < Todas los equipas               | General Nation | unes Andrivos Bloc de notas de clase         | 2 mai - +                          | mission (1) Review (1) | 0 - |
| -  -  = 10 (# 10 | CP<br>Clase de PruebaS<br>General |                | Te damos la bienvenida<br>Selecciona dónde d | a Clase de Prueba<br>eseas empezar | 15                     |     |
| : ⊞ ⊖1           |                                   | C Rose co      | Cargar materiales de clase                   | Configurar el biox de notas        | de dase                |     |

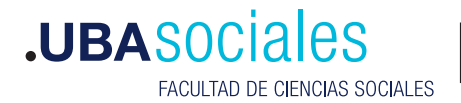

Sede Marcelo T. de Alvear: Marcelo T. de Alvear 2230 - Ciudad Autónoma de Buenos Aires – Argentina - Tel +54 (11) 5287-1500

Sede Constitución: Santiago del Estero 1029 - Ciudad Autónoma de Buenos Aires – Argentina – Tel +54 (11) 5287- 1740

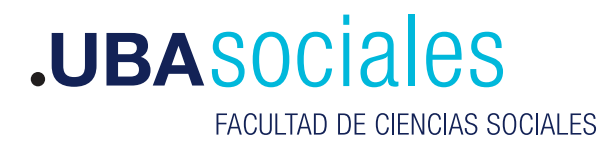

Secretaría Académica